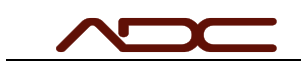

# Configure the Serial Port in VG03 Config

Application Support

#### Table of Contents

| Introduction                                             | 1 |
|----------------------------------------------------------|---|
| Example Adapters                                         | 1 |
| Installing Drivers                                       | 1 |
| Determining the Serial Port of the USB->Serial Converter | 2 |
| Configure the Settings of VG03 Config                    | 3 |

## Introduction

For ADC systems that utilize a VelociGraph of any model, the user interface needs to be told which COM port connects to the VelociGraph for recording speed data. In the 80's and 90's, this was a simple affair: almost every computer had a serial port, and that port was always named COM1.

In these modern times, where no computers have a serial port and Microsoft Windows assigns inconsistent COM port number to USB adapters, setting the COM port in the user interface requires a few extra steps. This document will guide you through the process.

For the purposes of this document, the model of VelociGraph does not matter; in all cases, they will be connecting to the computer via a USB->Serial converter, which will then receive a COM port number from Windows.

#### Example Adapters

|                                                         | · · · · · · · · · · · · · · · · · · · |                    |
|---------------------------------------------------------|---------------------------------------|--------------------|
| USB->RS485 Port<br>iBeams and VG03 Programming<br>Cable | USB->RS232 Port<br>VG02 or VG01       | USB->RS485<br>VG03 |

### Installing Drivers

| ADC Technical Documentation | Title: Configure the Serial Port in VG03 Config | Page 1 of 4       |
|-----------------------------|-------------------------------------------------|-------------------|
| Rev:                        | Author: Thomas C. Bitsky Jr.                    | Date: 2024 Jan 23 |

Before a USB->Serial adapter can be used, the drivers for the device must be installed. The drivers built-in to Windows almost never work properly, even if the COM port appears to the computer.

Most USB->serial adapters use the same chip from FTDI, and so the FTDI drivers supplied on ADC's website are usually what's required. The installer for the drivers can be downloaded here:

https://automateddesign.com/download/ftdi\_drivers\_manuals\_all.zip

Run the installer after downloading, accepting all defaults.

# Determining the Serial Port of the USB->Serial Converter

A COM port on a Windows computer is named simply COMx, where x is a number (i.e. COM1, COM5, COM7). When you plug in the USB->Serial adapter to the computer, Windows assigns a named COM port to the device. There is no way to predict this COM port name, but it is easy to find out which name has been assigned.

- 1. Make sure the USB->Serial Adapter is connected to the computer.
- 2. Open the Windows Start Menu and type: Control Panel

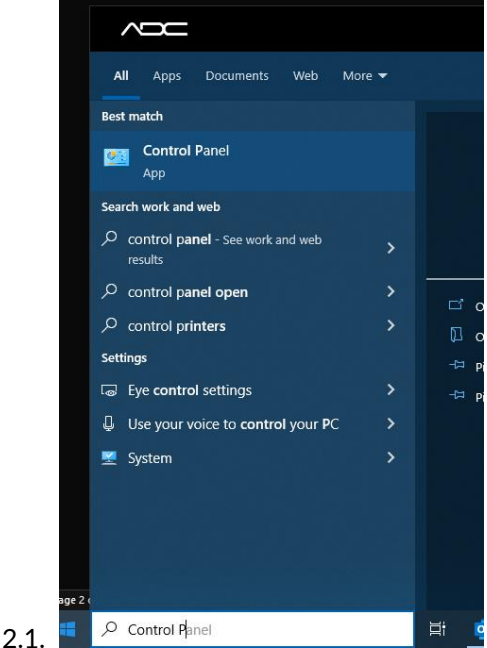

- 3. Select Control Panel.
- 4. When the Windows Control Panel appears, locate the search box and type: Device Manager

| ADC Technical Documentation | Title: Configure the Serial Port in VG03 Config | Page 2 of 4       |
|-----------------------------|-------------------------------------------------|-------------------|
| Rev:                        | Author: Thomas C. Bitsky Jr.                    | Date: 2024 Jan 23 |

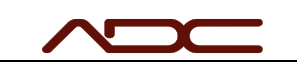

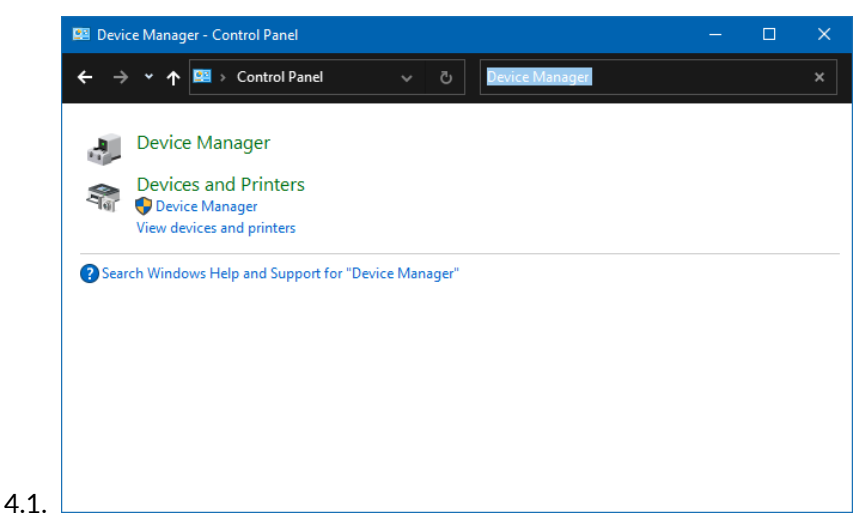

- 5. Select Device Manager
- 6. In the device tree, expand Ports (COM & LPT). The COM port for the USB adapter should be displayed there.
  - 6.1. NOTE: Other pre-existing COM ports will also be displayed. If multiple COM ports are displayed, remove the USB->Serial adapter from the computer. One of the ports listed will disappear. Then, plug the USB->Serial Adapter into the

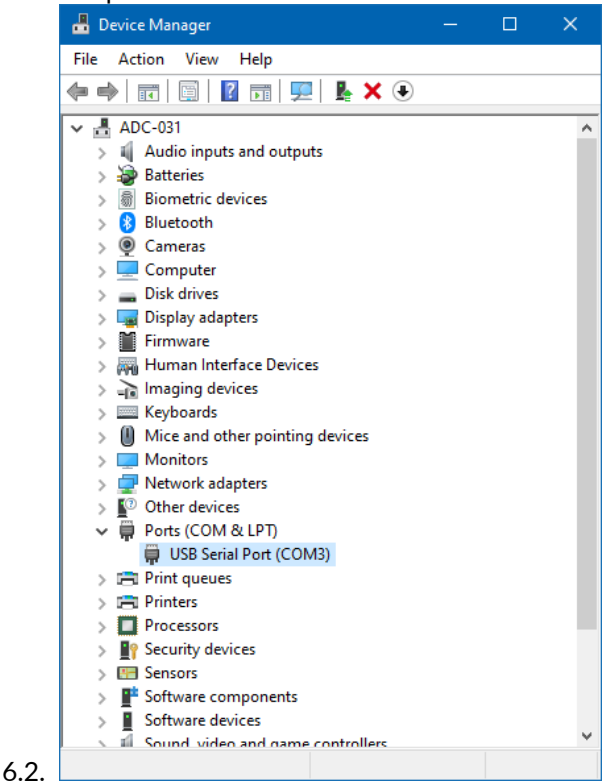

6.3. In the case of this example, the COM port of the connected USB->Serial adapter is COM3

# Configure the Settings of VG03 Config

Start the VG03 Config program and set the COM port number to match.

| ADC Technical Documentation | Title: Configure the Serial Port in VG03 Config | Page 3 of 4       |
|-----------------------------|-------------------------------------------------|-------------------|
| Rev:                        | Author: Thomas C. Bitsky Jr.                    | Date: 2024 Jan 23 |

| NETWORK                             | VELOCIGRAPH UNIT (VG03)                                                                                                    |
|-------------------------------------|----------------------------------------------------------------------------------------------------|
|                                     | Version:                                                                                                    |
| MATCH TO<br>COMx<br>Send All NUMBER | Mode:<br>Net Only<br>FPS<br>M/S<br>MSEC<br>Event<br>Network with Diagnostic                                                    |
|                                     | Network Address: 1<br>Dead Time: 750 µsec<br>Valid for FPS and M/S Mode only:<br>Distance: 6 inches 12 inches 12.000 inches \$ |
| PHILIPPIN                           | Trip Level: 5.0 volts<br>LCD Contrast: 32                                                                                      |
| CORPORATION                         | Set Default Values                                                                                                    |

Now press the Seek button to scan.

See the VG03 Manual for further details regarding VG03 Config.

| ADC Technical Documentation | Title: Configure the Serial Port in VG03 Config | Page 4 of 4       |
|-----------------------------|-------------------------------------------------|-------------------|
| Rev:                        | Author: Thomas C. Bitsky Jr.                    | Date: 2024 Jan 23 |